## Inviare notifica di ritiro tessera elettorale con APP.IO

Per inviare le notifiche di ritiro tessere elettorali con APP.IO è necessario prima richiedere la configurazione del servizio all'assistenza PALITALSOFT, per farlo scrivete una mail a <u>citypeople@palitalsoft.it</u> indicando sia nell'oggetto che nel corpo del testo che intendete configurare o richiedete maggiori informazioni sul servizio.

Per utilizzare il servizio accedere al programma: **Stampa/Invio notifica ritiro tessere elettorali** che trovate al seguente percorso:

Servizi Demografici; Elettorale; Manutenzione; Tessere; **Stampa/Invio notifica ritiro tessere** elettorali

All'accesso dovrete:

1) impostare i soggetti ai quali inviare la notifica

2) Scrivere la notifica che vogliate appaia al cittadino sull'APP.IO; tenendo presente che è una notifica che arriva sul telefono cellulare del cittadino sarebbe ottimale che fosse concisa e mediamente breve. Inoltre, una volta che la scrivete, cliccando su salva parametri potete mantenerla.

Si veda di seguito l'utilizzo del programma:

| noic                                                    |                                                                                                    | 17                  |
|---------------------------------------------------------|----------------------------------------------------------------------------------------------------|---------------------|
| Sezione da :<br>Periodo rilascio da :                   | 1 e: 10<br>30/12/2025                                                                                                    | 🗎<br>Salva Parametr |
| Numero tessera da :<br>Codice Testo 1*                  | 0 a: 0<br>( 0 )                                                                                                    | ✔<br>Conferm        |
| Solo tessere con stato :<br>Tino lista :*               | 1 - attivo   * Litere Elateratii                                                                                                    | f<br>Invio avviso a |
| Tessere duplicate :*                                    | Stampa tutte le tssere V                                                                                                    |                     |
| Tessere attive :*                                       | Stampa tuite le tessere 🗸                                                                                                    |                     |
| Ordina per :*                                           | Data rilascio/Numero tessera 🗸                                                                                                    |                     |
| Invio avviso tramite app.10<br>Oggetto per Invio App.10 | Riceveranno l'avviso i cittadini che hanno la app.IO installata (riconoscimento per codice fiscale)  Avviso Ritiro Tessera Elettorale                                                                                                    |                     |
| Messaggio per Invio App.IO                              | B <i>I</i> H ≝ ≡ % ≌ ●                                                                                                    |                     |
|                                                         | La SV. è invitata a ritirare la tessera elettorale presso l'Ufficio Elettorale sito in Via<br>delle Elezioni 15. gli orari di apertura dell'ufficio sono i seguenti:<br>LUN 08:30-14:30<br>MAR 08:30-14:30 15:30-18:00<br>MER 08:30-14:30 15:30-18:00 |                     |
|                                                         | ×                                                                                                    |                     |
|                                                         |                                                                                                    |                     |
| Reinoltro avviso app.IO                                 |                                                                                                    |                     |

Compilati i dati che permettono l'estrazione delle persone alle quali inviare la notifica di ritiro (riquadri rossi), nel caso in esempio si inviano le notifiche di ritiro a chiusura della semestrale e dopo aver stampato le tessere.

Nel riquadro blu si veda come compilare l'invio della notifica con APP.IO:

- Flaggate l'invio dell'avviso, nel caso lo abbiate usato in precedenza con l'ultimo flag, del reinvio notifica, potete inviare la notifica nuovamente.
- Compilate poi il titolo della notifica, l'oggetto, ed il corpo del testo che il cittadino visualizzerà sull'app.

Procedere poi CONFERMANDO l'invio tramite APP.IO dall'omonimo pulsante sulla destra.